## ■■■■■●合单补料操作指南

多个订舱单需要合并出具一份提单。 此种操作需要进行合单补料,请参考以下步骤进行合单补料操作。

1) 在补料页面第一步骤输入多个订舱单号,请用逗号隔开。 请注意: 不是同一个船期或航次的订单,是无法进行合单操作的。

| 订舱参考号     |              |                                                                        |  |
|-----------|--------------|------------------------------------------------------------------------|--|
| ◙ 输入订舱参考号 | ◎ 选择订舱参考号    |                                                                        |  |
|           | 请输入您的订舱参考号 * | HKA1392050, HKA1392568,<br>多个订舱号是可以接受的,请以逗号区分(比如AAA123456, AAA1234567) |  |

2) 在补料页面第四步输入所有合并集装箱的总件重尺。

如果此处没有柜号或者柜号错误,请在"集装箱号码"处手动输入正确的堆场提柜后的柜号。

3) 在补料页面第五步,请在"提单指示"处勾选"合并"选项。

| <b>提单指示</b>   | 如果出现以下柜数不符的提示,就是没有勾选"合并"选项,请<br>,勾选左下角"合并"即可进入下一页进行提交。  |
|---------------|---------------------------------------------------------|
| ◎ 發加 (發照保證が)  |                                                         |
| 🥅 部分装运 🛈      |                                                         |
| 📄 请求货舱盖       | <ul> <li>开始</li> <li>近次及路线</li> <li>3 货物运输单位</li> </ul> |
| 📄 提柜单 (承运人接运) | ▲ 订舱的柜数与补料所输入的柜数不符,请重新检查或者在提单引导下勾选对应的选项                 |
| □ 在甲板上        |                                                         |
| 🕅 拆单 🛈 🔺      | 1) 秋宋件 和 审社                                             |
| ☑ 合并          | 海运费预付/到付 Collect 💌 🕐                                    |
| □ 电放          | 运费付款方* CMA CGM (HONG KONG) LIMITED (发货人) 🔽 📀            |